### Príklad 1

Podľa schémy zapojenia na obr. 1 určte prostredníctvom ATPDraw prúd prechádzajúci rezistorom a úbytok napätia na tomto rezistore v čase t = 10 s, ak napätie jednosmerného zdroja je 10 V, odpor rezistora 2  $\Omega$ .

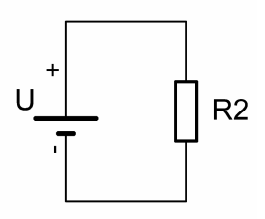

Obr. 1 Schéma zapojenia

### Riešenie:

V ATPDraw sa vytvorí schéma zapojenia podľa obr. 2. Na napäťovom zdroji nastavíme v položke **Amp** hodnotu 10 a v položke **Tsto** hodnotu 0, čo má za následok stály napäťový zdroj. V **Type of source** ponecháme voľbu **Voltage**.

| /  | <u> </u> |
|----|----------|
| Ч. |          |
| Ť  |          |

Obr. 2 Schéma zapojenia v ATPDraw

| Component: DC1PH.SL         | JP    |    |     |          | ×        |
|-----------------------------|-------|----|-----|----------|----------|
| <u>A</u> ttributes          |       |    |     |          |          |
| DATA                        | VALUE |    | DDE | PHASE    | NAME     |
| Amp                         | 10    |    | 2   | 1        | XX0004   |
| Tsta                        | -1    |    |     |          |          |
| Tsto                        | 0     |    |     |          |          |
|                             |       | ·  |     |          |          |
|                             |       |    |     |          |          |
|                             |       |    |     |          |          |
|                             |       |    |     |          |          |
|                             |       |    |     |          |          |
| Order: 0                    |       |    |     | Label: U |          |
|                             |       |    |     | ,        |          |
| Co <u>m</u> ment:           |       |    |     |          |          |
| Type of source              |       |    |     |          | □ Hide   |
| C Current                   |       |    |     |          |          |
| <ul> <li>Voltage</li> </ul> |       |    |     |          | Lock.    |
|                             |       |    |     |          |          |
|                             |       |    |     |          |          |
| щ <b>⊢</b>                  | (     | эк | 1   | Cancel   | Help     |
|                             |       | _  |     | -        | <u> </u> |

# Obr. 3 Nastavenie parametrov pre napäťový zdroj

Vo vlastnostiach rezistora nastavíme v položke **RES** hodnotu 2. V **Output** nastavíme voľbu **Current & Voltage** (obr. 4).

| Component: RESISTOR. | 5UP   |            |      |                | ×             |
|----------------------|-------|------------|------|----------------|---------------|
| <u>A</u> ttributes   |       |            |      |                |               |
| DATA                 | VALUE |            | NODE | PHASE          | NAME          |
| RES                  | 2     |            | From | 1              | ××0004        |
|                      |       |            | То   | 1              |               |
|                      |       |            |      |                |               |
|                      |       |            |      |                |               |
|                      |       |            |      |                |               |
|                      |       |            |      |                |               |
|                      |       |            |      |                |               |
| Drder:               |       |            |      | Label:         |               |
|                      |       |            |      | сары. Т        |               |
| Co <u>m</u> ment:    |       |            |      |                |               |
| Cutput               |       |            |      |                | Hide          |
| 2 - Current®) (olta  |       |            |      |                |               |
| 1.5 · Cullenta volta | 96    |            |      |                | E Dúntago 1   |
|                      |       |            |      |                | _ j⊉viniage,i |
|                      |       |            |      |                |               |
| -~~-                 |       | <u>o</u> k |      | <u>C</u> ancel | <u>H</u> elp  |

Obr. 4 Nastavenie parametrov rezistora

1

Časové podmienky simulácie sa nastavia voľbou z horného menu ATP Settings a Simulation (obr. 5). Keďže sa jedná o jednosmerný obvod a v tomto prípade nás nezaujímajú prechodné deje, postačuje, ak nastavíme krok výpočtu delta T 0,1 s a podobne aj doba výpočtu, minimálne však ako bolo dané v zadaní príkladu (10 s), napr. Tmax 10 s (obr. 6).

| Settings         Make File         run ATP         Edit L15-file         Make Names         Edit Commands         run ATP         Edit Commands         run ATP         Edit Commands         run ATP         Edit Commands         run ATP         Ctrl+Alt+0         run PCPlot         Ctrl+Alt+1         run POtXY         Ctrl+Alt+3         Edit Text         Ctrl+Alt+4 |                                                                                     |                                                                    | ATP Settin                                        | gs                         |           |                                                    |                                                                             |           |
|----------------------------------------------------------------------------------------------------|-------------------------------------------------------------------------------------|--------------------------------------------------------------------|---------------------------------------------------|----------------------------|-----------|----------------------------------------------------|-----------------------------------------------------------------------------|-----------|
| Edit ATP-file<br>Edit LIS-file<br>Make Names<br>Edit Commands<br>run ATP Ctrl+Alt+0<br>run PCPlot Ctrl+Alt+1<br>run ATP (file) Ctrl+Alt+2<br>run PlotXY Ctrl+Alt+3<br>Edit Text Ctrl+Alt+4                                                                                                    | Settings<br>Make File<br>run ATP                                                    |                                                                    | Simulation<br>delta T:<br>Imax:<br>⊠opt:<br>Copt: | 0.1<br>0.1<br>10<br>0<br>0 | Switch/Uł | Simulation<br>Time<br>Time<br>Frequ<br><u>Harm</u> | Record  <br>htype<br>domain<br>ency <u>s</u> can<br>onic (HFS)<br>Frequency | Variables |
| Edit Commands<br>run ATP Ctrl+Alt+0<br>run PCPlot Ctrl+Alt+1<br>run ATP (file) Ctrl+Alt+2<br>run PlotXY Ctrl+Alt+3<br>Edit Text Ctrl+Alt+4                                                                                                    | Edit ATP-file<br>Edit LIS-file<br>Make Names                                        |                                                                    |                                                   |                            |           |                                                    |                                                                             |           |
|                                                                                                    | Edit Commands<br>run ATP<br>run PCPlot<br>run ATP (file)<br>run PlotXY<br>Edit Text | Ctrl+Alt+0<br>Ctrl+Alt+1<br>Ctrl+Alt+2<br>Ctrl+Alt+3<br>Ctrl+Alt+4 | <u>_</u>                                          |                            | Help      |                                                    |                                                                             |           |

Obr. 5 ATP – Settings

Obr. 6 Dialógové okno Settings – Simulation

Príkazom Make File v hornom menu ATP sa vytvorí v podadresári ATP dátový súbor pre ATP s rovnakým názvom s príponou \*.atp (obr. 7). Príkazom run ATP v hornom menu ATP sa spustí výpočet v programe ATP, ktorého výsledkom sú súbory s príponou \*.lis a \*.pl4 (obr. 8). V prostredí ATPDraw sa voľbou z horného menu ATP run PlotXY spustí grafický postprocesor (obr. 9).

|                | Settings          |            |   | Settings       |            | Settings       |            |
|----------------|-------------------|------------|---|----------------|------------|----------------|------------|
|                | Make File         |            |   | Make File      |            | Make File      |            |
|                | run ATP           |            |   | run ATP        |            | run ATP        |            |
|                | Edit ATP-file     |            |   | Edit ATP-file  |            | Edit ATP-file  |            |
|                | Edit LIS-file     |            |   | Edit LIS-file  |            | Edit LIS-file  |            |
|                | Make Names        |            |   | Make Names     |            | Make Names     |            |
|                | Edit Commands.    |            |   | Edit Commands. |            | Edit Commands  |            |
|                | run ATP           | Ctrl+Alt+0 |   | run ATP        | Ctrl+Alt+0 | run ATP        | Ctrl+Alt+0 |
|                | run PCPlot        | Ctrl+Alt+1 |   | run PCPlot     | Ctrl+Alt+1 | run PCPlot     | Ctrl+Alt+1 |
|                | run ATP (file)    | Ctrl+Alt+2 |   | run ATP (file) | Ctrl+Alt+2 | run ATP (file) | Ctrl+Alt+2 |
|                | run PlotXY        | Ctrl+Alt+3 |   | run PlotXY     | Ctrl+Alt+3 | run PlotXY     | Ctrl+Alt+3 |
|                | Edit Text         | Ctrl+Alt+4 |   | Edit Text      | Ctrl+Alt+4 | Edit Text      | Ctrl+Alt+4 |
| $\overline{c}$ | $hr 7 \Lambda TD$ | Malza Eila | - | Ohr 8 ATD      | mun ATD    | <br>Ohr 0 ATD  | mun Dlot   |

Obr. / ATP – Make File... Obr. 8 ATP – run ATF

Obr. 9 ATP – run PlotXY

A v ňom je s označením c: XX0004– uvedený požadovaný priebeh prúdu a v: XX0004– priebeh úbytku napätia na rezistore *R*. Stlačením ľavého tlačidla myši sa dané priebehy označia pre zobrazenie a stlačením tlačidla **Plot** sa následne zobrazia.

| 🙀 MC's PlotXY - Data selectio | on (2)    |          |     |        | _ 🗆 X  |
|-------------------------------|-----------|----------|-----|--------|--------|
| Load Refresh                  | 3         |          |     | 6      | ?      |
| # File Name                   | # of vars | # of Poi | nts | s Tmax |        |
| pokus.pl4                     | 3         | 101      |     | 10     |        |
| Variables                     |           | Re       | se  | t      |        |
| t<br>*** ¥¥0004-              | Variable  |          | Х   | Factor | Offset |
| c:XX0004-                     | t         |          | х   | 1      | 0      |
|                               | v:XX0004  | -        |     | 1      | 0      |
|                               | c:XX0004  | -        |     | 1      | 0      |
|                               |           |          |     |        |        |
|                               |           |          |     |        |        |
|                               |           |          |     |        |        |
|                               |           |          |     |        |        |
|                               |           |          |     |        |        |
|                               |           |          |     |        |        |
|                               | J         | Update   | )   | P      | lot    |

Obr. 10 Dialógové okno programu PlotXY pre vykreslenie priebehov

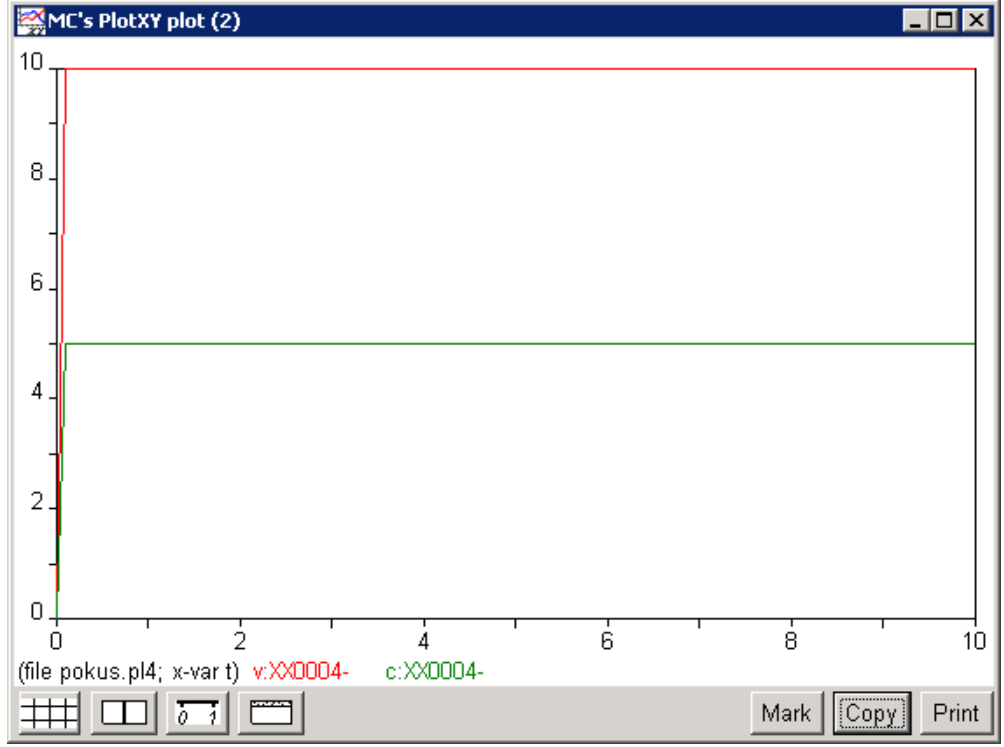

Obr. 11 Priebeh prúdu vo vyššie uvedenom obvode

Ako je vidieť z daných priebehov, v čase t = 10 s je hodnota prúdu vo vetve I = 5 A a veľkosť úbytku napätia  $\Delta U = 10$  V.

# Príklad 2

Podľa schémy zapojenia na obr. 1 určte prostredníctvom ATPDraw prúdy prechádzajúce rezistormi a úbytky napätia na týchto rezistoroch v čase t = 10 s, ak prúdový zdroj má hodnotu 5 A,  $R_2 = 1/3 \Omega$ ,  $R_3 = 0.5 \Omega$ ,  $R_4 = 0.2 \Omega$ ,  $R_5 = 0.25 \Omega$ ,  $R_6 = 1 \Omega$ .

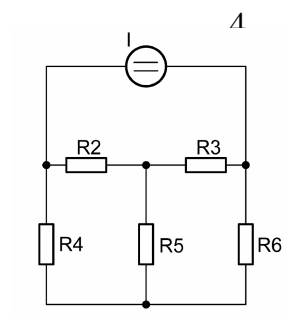

Obr. 1 Schéma zapojenia

### Riešenie:

V ATPDraw sa vytvorí schéma zapojenia podľa obr. 2. Na prúdovom zdroji nastavíme v položke **Amp** hodnotu 5 a v položke **Tsto** hodnotu 0, čo má za následok stály prúdový zdroj. V **Type of source** vyberieme voľbu **Current**.

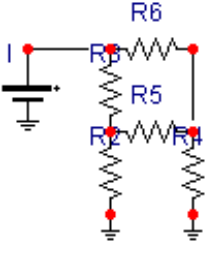

Obr. 2 Schéma zapojenia v ATPDraw

| Component: DC1PH.SUF        | )          |            |      |                | ×               |
|-----------------------------|------------|------------|------|----------------|-----------------|
| Attributes                  |            |            |      |                |                 |
|                             | <b>-</b> 1 | _          |      |                |                 |
| DATA                        | VALUE      |            | NODE | PHASE          | NAME            |
| Amp                         | 5          |            | DC   | 1              | XX0001          |
| Tsta                        | -1         |            |      |                |                 |
| Tsto                        | 0          |            |      |                |                 |
|                             |            |            |      |                |                 |
|                             |            |            |      |                |                 |
|                             |            |            |      |                |                 |
|                             |            |            |      |                |                 |
|                             |            |            |      |                |                 |
|                             |            |            | ,    |                |                 |
| Urder: U                    |            |            |      | Label: [I      |                 |
| Co <u>m</u> ment:           |            |            |      |                |                 |
| Type of source              |            |            |      |                | _               |
| <ul> <li>Current</li> </ul> |            |            |      |                | □ Hi <u>d</u> e |
|                             |            |            |      |                | 🗖 Lock          |
| C Voltage                   |            |            |      |                |                 |
|                             |            |            |      |                |                 |
| •                           |            |            |      |                |                 |
|                             | <u>[</u>   | <u>)</u> K |      | <u>C</u> ancel | <u>H</u> elp    |
| •                           |            |            |      |                |                 |

Obr. 3 Nastavenie parametrov pre prúdový zdroj

Vo vlastnostiach rezistora  $R_2$  nastavíme v položke **RES** hodnotu 0.33333. V **Output** nastavíme voľbu **Current & Voltage** (obr. 4). Podobne postupujeme aj pri nastavovaní príslušných parametrov rezistorov  $R_3$ ,  $R_4$ ,  $R_5$ ,  $R_6$ .

| Component: Resist   | or.sup                                          |            |                    |                 | ×                                  |
|---------------------|-------------------------------------------------|------------|--------------------|-----------------|------------------------------------|
| <u>A</u> ttributes  |                                                 |            |                    |                 |                                    |
| DATA<br>RES         | VALUE<br>0.333333333333333333333333333333333333 |            | NODE<br>From<br>To | PHASE<br>1<br>1 | NAME<br>XX0004                     |
| Order: 0            |                                                 |            |                    | Label: R2       |                                    |
| Output 3 - Current® | Woltage                                         |            |                    |                 | ☐ Hige<br>☐ Lock.<br>☐ \$Vintage,1 |
|                     |                                                 | <u>о</u> к |                    | <u>C</u> ancel  | Help                               |

Obr. 4 Nastavenie parametrov rezistora  $R_2$ 

| Component: Resistor.sup                                                                                                    | Component: Resistor.sup                                                                   |
|----------------------------------------------------------------------------------------------------|-------------------------------------------------------------------------------------------|
| Attributes                                                                                                    | <u>A</u> ttributes                                                                        |
| DATA     VALUE       RES     DS       From     1       XX0004       To     1                                                                                                    | DATA     VALUE       RES     D2       To     1                                            |
| 0rder: 0 Labet R3                                                                                                    | Order: 0 Labet R4                                                                         |
| Output     Image: Thigh thick the second second secon | Output     Image: High       3 - Current&Voltage     Image: Lock       1     \$Vintage: 1 |
|                                                                                                    | -///- <u>DK</u> <u>Cancel</u> <u>Help</u>                                                 |

Obr. 5 Nastavenie parametrov rezistorov  $R_3$  a  $R_4$ 

| Component: Resistor.sup    | Component: RESISTOR.SUP    |
|----------------------------|----------------------------|
| Attributes                 | Attributes                 |
| DATA VALUE NODE PHASE NAME | DATA VALUE NODE PHASE NAME |
| To 1 ××0007                | To 1 ××0007                |
|                            |                            |
|                            |                            |
|                            |                            |
|                            |                            |
| Order: 0 Label: R5         | Order: 0 Labet: R6         |
| Comment                    | Comment                    |
| Output                     | Output                     |
| 3 - Current&Voltage        | 3 - Current&Voltage        |
|                            |                            |
|                            |                            |
| <u>□K</u>                  | <u>ŪK</u>                  |

Obr. 6 Nastavenie parametrov rezistorov  $R_5$  a  $R_6$ 

Časové podmienky simulácie sa nastavia voľbou z horného menu **ATP Settings** a **Simulation** (obr. 7). Keďže sa jedná o jednosmerný obvod a v tomto prípade nás nezaujímajú prechodné deje, postačuje, ak nastavíme krok výpočtu **delta T** 0,1 s a podobne aj doba výpočtu, minimálne však ako bola zadaná v zadaní príkladu (10 s), **Tmax** 100 s (obr. 8).

|                                                          |                                        | ATP Settings                                                                                                    | ×  |
|----------------------------------------------------------|----------------------------------------|----------------------------------------------------------------------------------------------------|----|
|                                                          |                                        | Simulation       Output       Switch/UM       Format       Record       Variables         delta T:       0.001       Simulation type         Imax:       100       © Time domain         Xopt:       0       © Frequency scan         Copt:       0       © Harmonic (HFS) |    |
| Settings<br>Make File<br>run ATP                         |                                        | <u>Power Frequency</u>                                                                                                    |    |
| Edit ATP-file<br>Edit LIS-file                           |                                        |                                                                                                    |    |
| Make Names                                               |                                        |                                                                                                    |    |
| Edit Commands<br>run ATP<br>run PCPlot<br>run ATP (file) | Ctrl+Alt+0<br>Ctrl+Alt+1<br>Ctrl+Alt+2 |                                                                                                    |    |
| run PlotXY<br>Edit Text                                  | Ctrl+Alt+3<br>Ctrl+Alt+4               |                                                                                                    |    |
| Obr. 7 ATP                                               | – Settings                             | Obr. 8 Dialógové okno Settings – Simulati                                                                                                    | on |

Príkazom **Make File** v hornom menu **ATP** sa vytvorí v podadresári ATP dátový súbor pre ATP s rovnakým názvom s príponou \*.atp (obr. 9). Príkazom **run ATP** v hornom menu **ATP** sa spustí výpočet v programe ATP, ktorého výsledkom sú súbory s príponou \*.lis a \*.pl4 (obr. 10). V prostredí ATPDraw sa voľbou z horného menu **ATP run PlotXY** spustí grafický postprocesor (obr. 11).

| Settings<br>Make File<br>run ATP |            |     | Settings<br>Make File<br>run ATP |            |   | Settings<br>Make File<br>run ATP |              |
|----------------------------------|------------|-----|----------------------------------|------------|---|----------------------------------|--------------|
| Edit ATP-file<br>Edit LIS-file   |            |     | Edit ATP-file<br>Edit LIS-file   |            |   | Edit ATP-file<br>Edit LIS-file   |              |
| Make Names                       |            |     | Make Names                       |            |   | Make Names                       |              |
| Edit Commands.                   |            |     | Edit Commands.                   |            |   | Edit Commands.                   |              |
| run ATP                          | Ctrl+Alt+0 |     | run ATP                          | Ctrl+Alt+0 |   | run ATP                          | Ctrl+Alt+0   |
| run PCPlot                       | Ctrl+Alt+1 |     | run PCPlot                       | Ctrl+Alt+1 |   | run PCPlot                       | Ctrl+Alt+1   |
| run ATP (file)                   | Ctrl+Alt+2 |     | run ATP (file)                   | Ctrl+Alt+2 |   | run ATP (file)                   | Ctrl+Alt+2   |
| run PlotXY                       | Ctrl+Alt+3 |     | run PlotXY                       | Ctrl+Alt+3 |   | run PlotXY                       | Ctrl+Alt+3   |
| Edit Text                        | Ctrl+Alt+4 |     | Edit Text                        | Ctrl+Alt+4 |   | Edit Text                        | Ctrl+Alt+4   |
| Obr. 9 ATP –                     | Make File. | . ( | Obr. 10 ATP -                    | – run ATP  | Ō | br. 11 ATP -                     | - run PlotXY |

A v ňom je s označením c: XX0001–XX0007 uvedený požadovaný priebeh prúdu tečúci rezistorom  $R_6$ . Stlačením ľavého tlačidla myši sa dané priebehy označia pre zobrazenie a stlačením tlačidla **Plot** sa následne zobrazia. *Poznámka:* čísla uzlov môžu byť odlišné, v závislosti od zapojenia obvodu a nemusia korešpondovať s týmto číslovaním!

| MC's PlotXY - Data selection (2)   |                |          |     |       |        |  |  |
|------------------------------------|----------------|----------|-----|-------|--------|--|--|
| Load Refresh                       | 3              |          |     | 6     | ?      |  |  |
| # File Name                        | # of vars      | # of Poi | nts | Tmax  |        |  |  |
| pokus2.pl4                         | 11             | 100001   |     | 100   |        |  |  |
| Variables Reset                    |                |          |     |       |        |  |  |
| t                                  | Variable       |          | X   | actor | Offset |  |  |
| v: XX0001-XX0007                   | t              |          | x : | 1     | 0      |  |  |
| v:XX0004-XX0007                    | c:XX0001-XX000 |          |     | 1     | 0      |  |  |
| v: -XX0007<br>v: -XX0004           | c:XX0004-      | ·xx000   |     | 1     | 0      |  |  |
| c:XX0001-XX0007                    | c:XX0004-      | ·xx000   |     | 1     | 0      |  |  |
| c:XX0004-XX0001<br>c:XX0004-XX0007 | c: -           | ·xx000   |     | 1     | 0      |  |  |
| c: -XX0007                         | c: -           | ·xx000   |     | 1     | 0      |  |  |
| c: -XX0004                         |                |          |     |       |        |  |  |
|                                    |                |          |     |       |        |  |  |
|                                    |                |          |     |       |        |  |  |
|                                    | ļ              |          | _   |       |        |  |  |
|                                    |                | Update   |     | P     | lot    |  |  |

Obr. 12 Dialógové okno programu PlotXY pre vykreslenie priebehov

V okne PlotXY stlačíme tlačidlo Show Cursor v spodnom menu tlačidiel tohto okna (druhé zľava) (obr. 13) a následne posúvame kurzorom (zvislou) čiarou pre zobrazenie hodnôt v požadovanom čase. V našom prípade v čase 10 s (obr. 14).

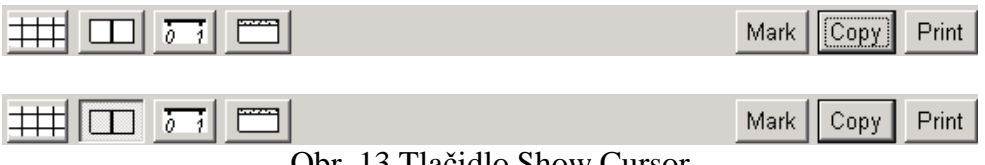

7

Obr. 13 Tlačidlo Show Cursor

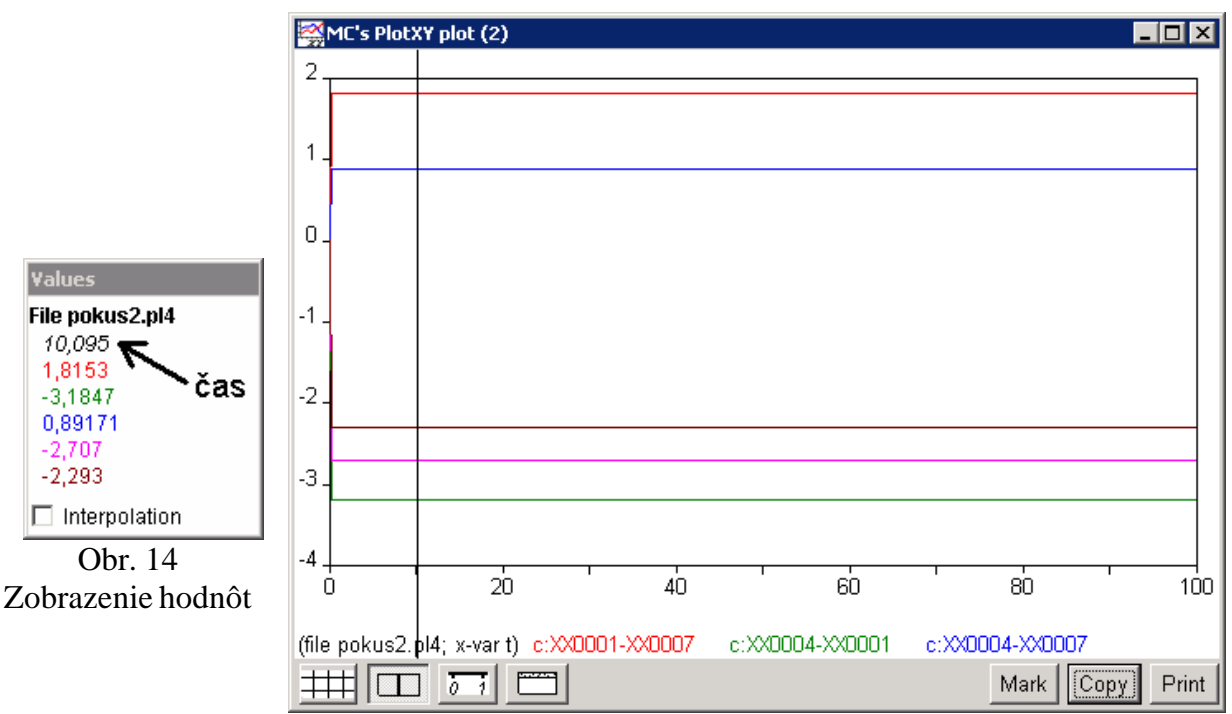

Obr. 15 Priebeh prúdov vo vyššie uvedenom obvode

Podobne, s označením v: XX0004–XX0007 je uvedený priebeh úbytku napätia na rezistore  $R_6$ . Stlačením ľavého tlačidla myši sa dané priebehy označia pre zobrazenie a stlačením tlačidla **Plot** sa následne zobrazia.

| MC's PlotXY - Data selection                |                                |      |               |        |  |  |
|---------------------------------------------|--------------------------------|------|---------------|--------|--|--|
| Load Refresh                                |                                |      | 6             | ?      |  |  |
| # File Name<br>pokus2.pl4                   | # of vars # of Po<br>11 100001 | ints | 5 Tmax<br>100 |        |  |  |
| Variables Reset                             |                                |      |               |        |  |  |
| t                                           | Variable                       | Х    | Factor        | Offset |  |  |
| v:XX0004-XX0001                             | t                              | x    | 1             | 0      |  |  |
| v:XX0004-XX0007<br>v: -XX0007<br>v: -XX0004 | v:XX0001-XX000                 |      | 1             | 0      |  |  |
|                                             | v:XX0004-XX000                 |      | 1             | 0      |  |  |
| c:XX0001-XX0007                             | v:XX0004-XX000                 |      | 1             | 0      |  |  |
| c:XX0004-XX0007                             | v: -XX000                      |      | 1             | 0      |  |  |
| c: -XX0007                                  | v: -XX000                      |      | 1             | 0      |  |  |
| C: -XX0004                                  |                                |      |               |        |  |  |
|                                             |                                |      |               |        |  |  |
|                                             |                                |      |               |        |  |  |
|                                             | Updat                          | e    | P             | lot    |  |  |

Obr. 16 Dialógové okno programu PlotXY pre vykreslenie priebehov

V okne PlotXY stlačíme tlačidlo Show Cursor v spodnom menu tlačidiel tohto okna (druhé zľava) (obr. 17) a následne posúvame kurzorom (zvislou) čiarou pre zobrazenie hodnôt v požadovanom čase. V našom prípade v čase 10 s (obr. 18).

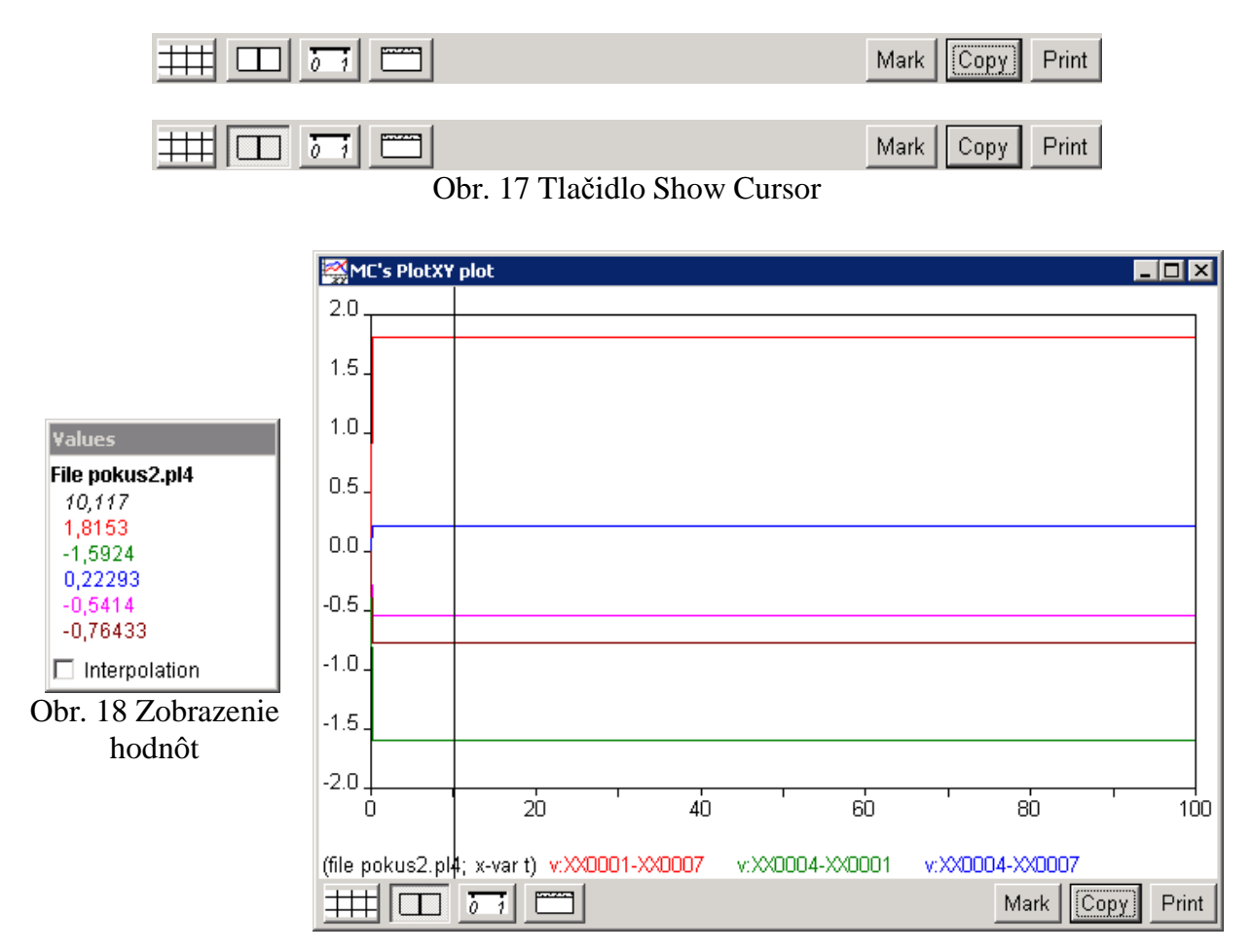

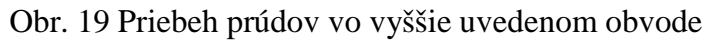

Po odčítaní hodnôt z daných priebehov môžeme zistiť, že:

| $I_2 = -2,293 \text{ A}$  | $\Delta U_{R_2} = -0,7643 \mathrm{V}$ |
|---------------------------|---------------------------------------|
| $I_3 = -3,1847 \text{ A}$ | $\Delta U_{R_3} = -1,5924 \text{ V}$  |
| $I_4 = -2,707 \text{ A}$  | $\Delta U_{R_4} = -0,5414 \text{ V}$  |
| $I_5 = 0,8917 \text{ A}$  | $\Delta U_{R_5} = 0,2229 \text{ V}$   |
| $I_6 = 1,8153 \text{ A}$  | $\Delta U_{R_6} = 1,8153 \mathrm{V}$  |
|                           |                                       |